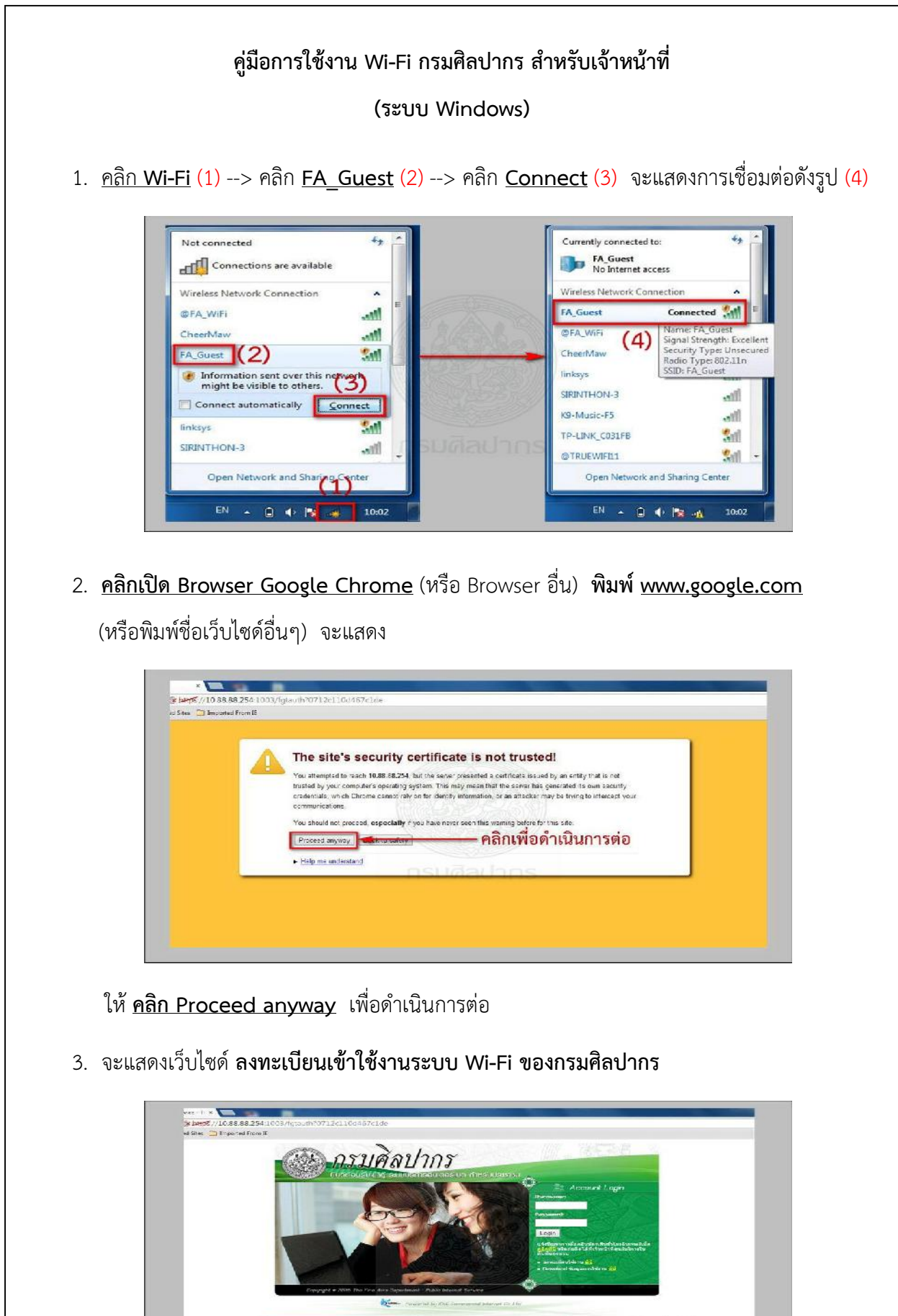

สังเกต <u>มุมซ้ายด้านล่างมีตัวหนังสือสีเหลือง</u> ให้ **คลิก ลงทะเบียนเข้าใช้งานสำหรับเจ้าหน้าที่** 

คลิกเพื่อลงทะเบียนเข้าใช้งาน

4. ให้ <u>คลิก Proceed anyway</u> เพื่อดำเนินการต่อ

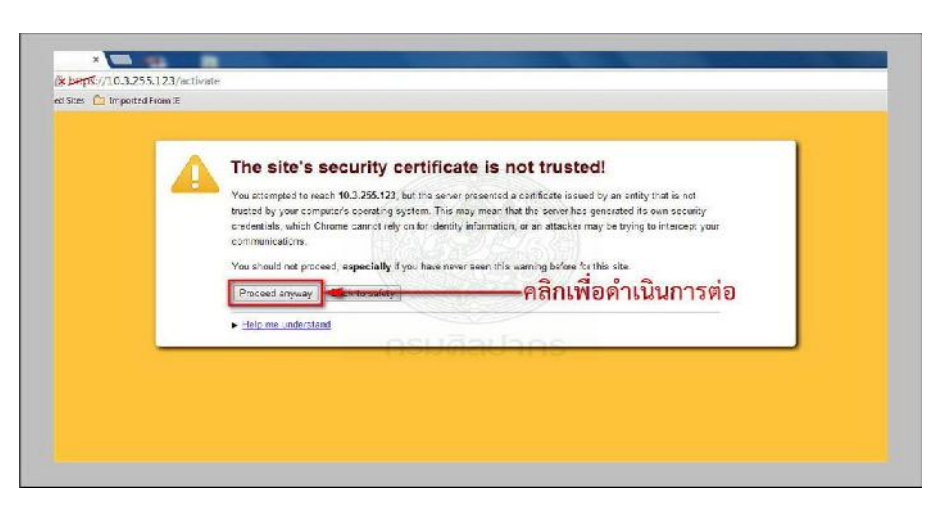

 จะแสดงหน้าลงทะเบียน ให้ป้อน <u>User Name</u> (1) และ <u>Password</u> (2) ของท่าน (โดยปกติ Password จะเป็นเลขบัตรประชาชน) และ <u>คลิก Login</u> (3)

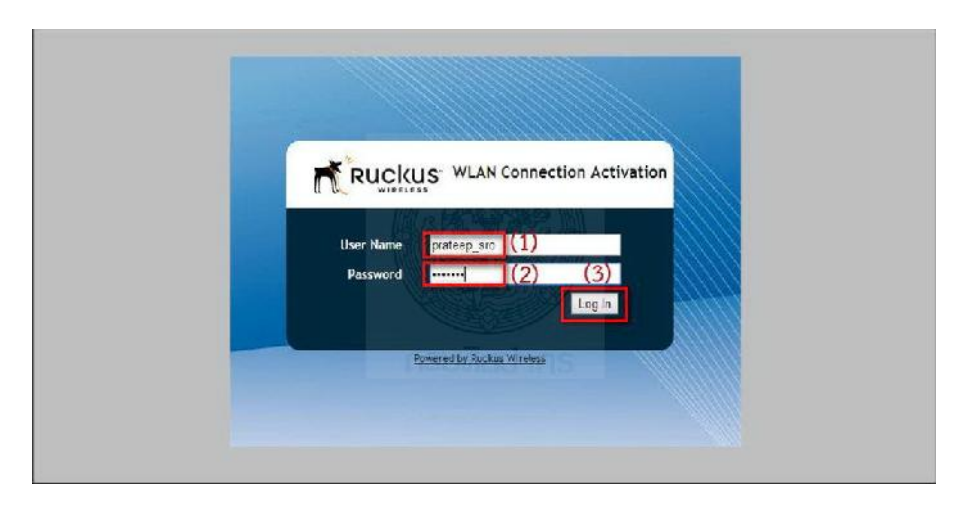

6. เครื่องจะทำการดาวน์โหลด plugin (ชื่อ *prov.exe*) ให้ <u>คลิก prov.exe</u> ตามรูป (1)

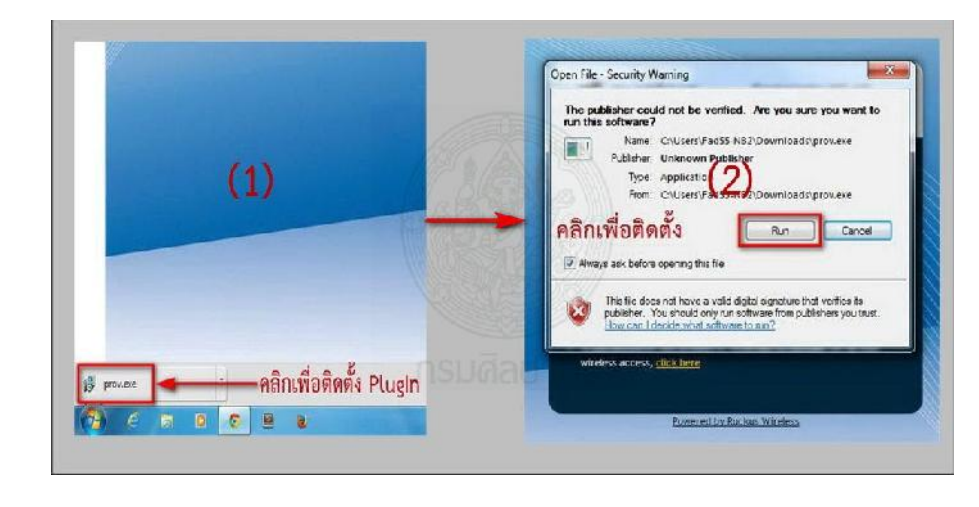

กรณีมี PopUp แสดง ให้ <u>คลิก Run</u> เพื่อติดตั้ง (2)

- 7. เมื่อติดตั้ง PlugIn เสร็จ จะมี PopUp แสดง <u>Configuration completed</u> ให้ <u>คลิก Close</u>
- 8. <u>คลิก Wi-Fi</u> (1) --> <u>คลิก @FA\_Wi-Fi</u> (2) --> คลิก <u>Connect</u> (3) จะแสดงการเชื่อมต่อดังรูป (4)

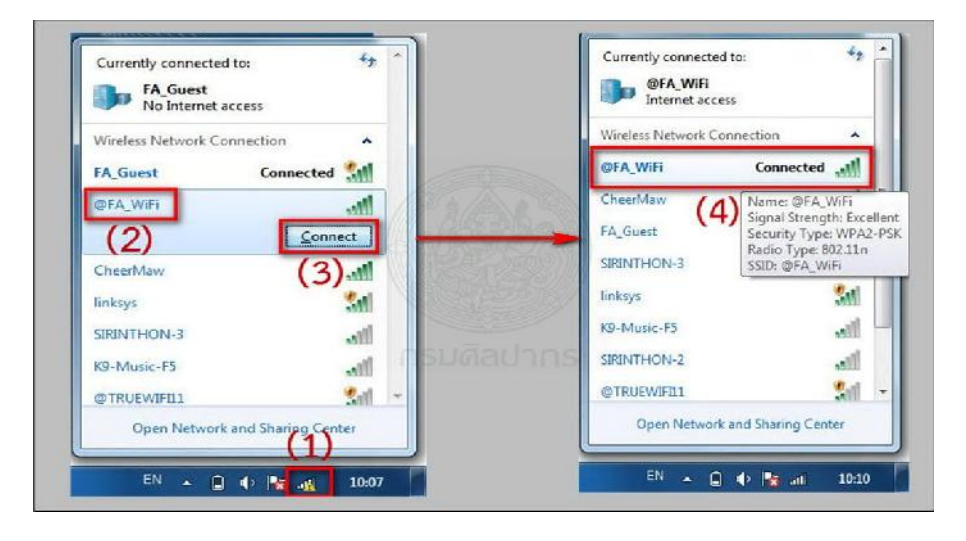

9. คลิกเปิด Browser Google Chrome (หรือ Browser อื่น) สามารถใช้งานอินเทอร์เน็ตได้

|                                       | +Yau | Gmeil Images | : [ |
|---------------------------------------|------|--------------|-----|
|                                       |      |              |     |
| Google                                |      |              |     |
| nsudaduos                             | \$-  |              |     |
| Cougle Search Pm Feeling Locky        |      |              |     |
| Geogle on the Fored in the second and |      |              |     |
|                                       |      |              |     |
|                                       |      |              |     |
|                                       |      |              |     |

- <u>สามารถใช้งานอินเทอร์เน็ตได้ 6 เดือน และเมื่อครบกำหนดจะใช้งานไม่ได้ ต้องต่ออายุใหม่</u> ตามขั้นตอนที่กล่าวมาแล้วทั้งหมด
- เจ้าหน้าที่กรมศิลปากรมีความประสงค์จะขอชื่อผู้เข้าใช้งาน Wi-Fi ใหม่ (Username)
  ให้ทำหนังสือแจ้งมาที่งานเทคโนโลยีสารสนเทศ แสดงรายละเอียด ดังนี้
  - 14.1 ชื่อหน่วยงานที่สังกัด
  - 14.2 ชื่อ-นามสกุล (ภาษาไทย)
  - 14.3 ชื่อ-นามสกุล (ภาษาอังกฤษ)
  - 14.4 เลขที่บัตรประชาชน (13 หลัก)
  - 14.5 ตำแหน่ง
  - 14.6 เบอร์โทรศัพท์ที่ติดต่อได้
  - 14.7 อีเมลล์ที่ติดต่อได้
- เจ้าหน้าที่กรมศิลปากรที่มีชื่ออยู่ในระบบแล้ว หากต้องการทราบชื่อผู้เข้าใช้งาน(Username)
  หรือ รหัสเข้าใช้งาน (Password) (กรณีที่จำไม่ได้) หรือต้องการสอบถามรายละเอียดเพิ่มเติม
  <u>ติดต่องานเทคโนโลยีสารสนเทศ โทรศัพท์ 02-281-7533 คุณพจนา หรือคุณประทีป</u>